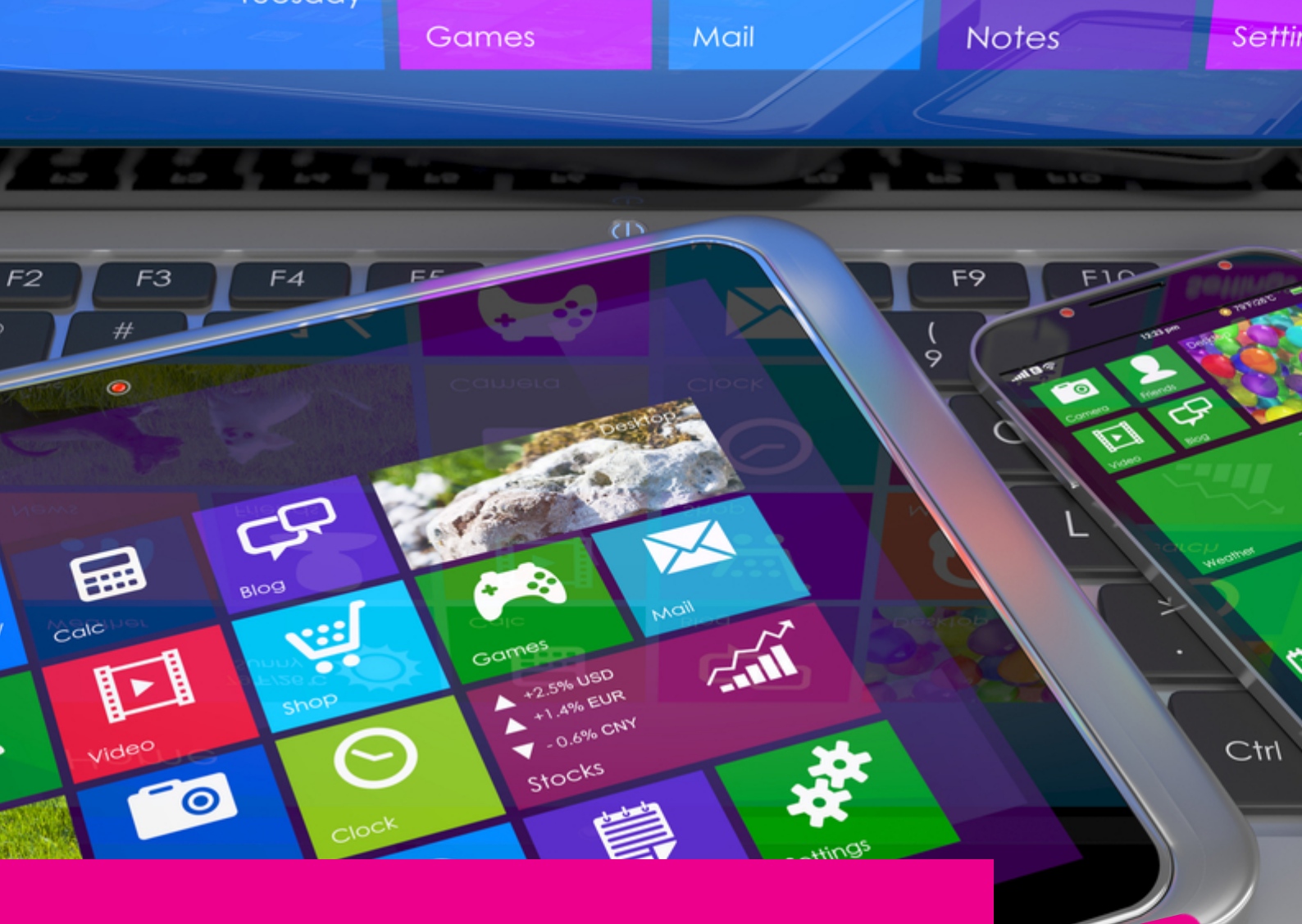

# GAS-TRAK ONLINE

## TRANSFERRING CYLINDERS BETWEEN ENGINEERS

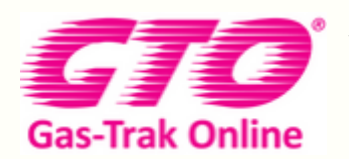

Your Cylinder Tracking, Reporting and Stock Management Solution.

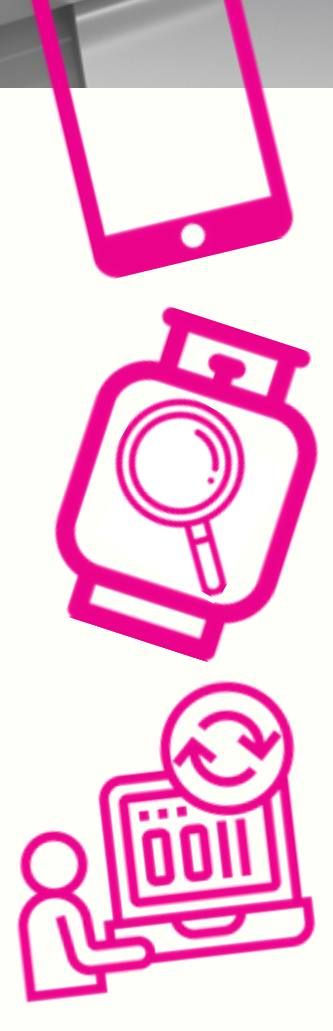

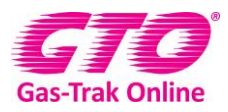

#### TRANSFERRING CYLINDERS BETWEEN ENGINEERS

The engineer who has the cylinder will need to transfer the bottle to stock

1. Click on cylinder stock

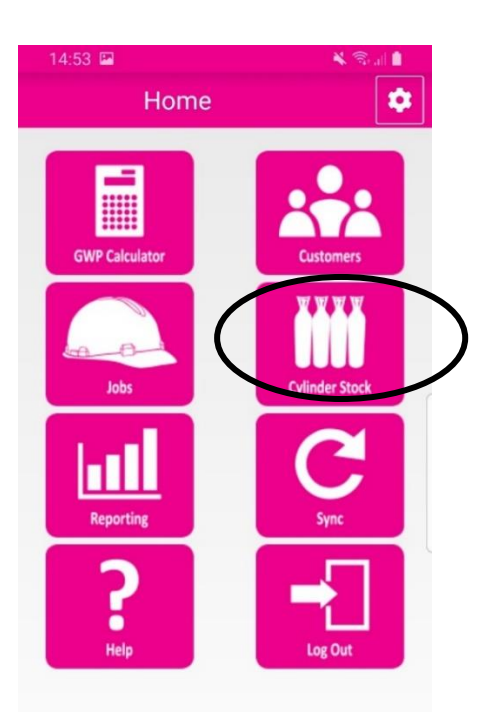

2. Click on the serial number

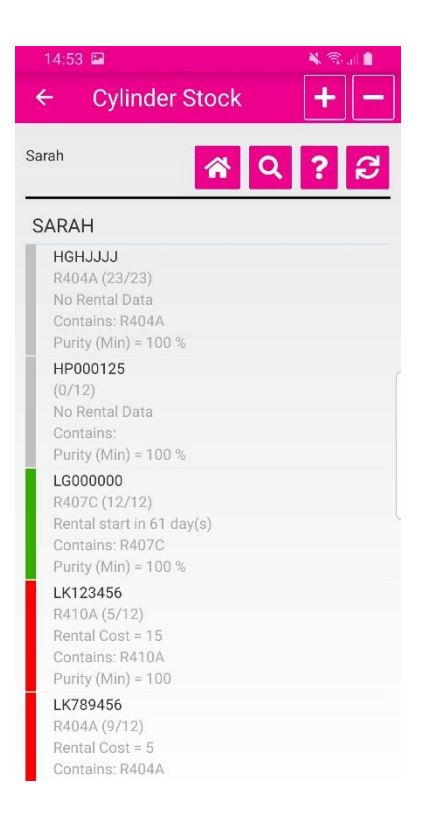

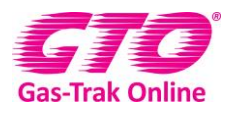

#### 3. Click Return – Stock

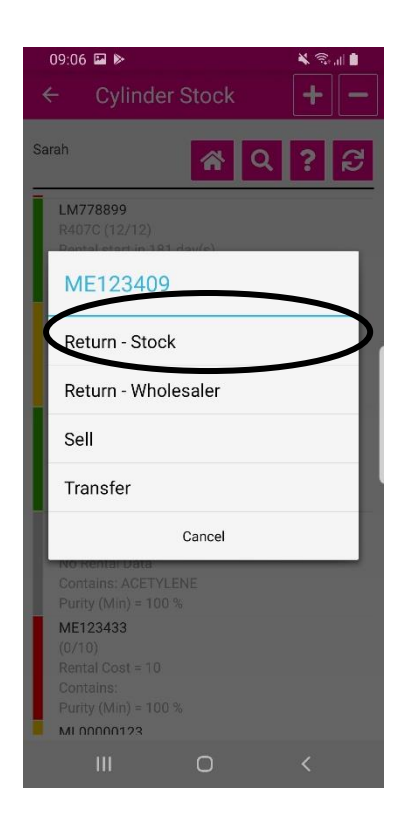

#### The engineer who needs the bottle

1. Click on cylinder stock

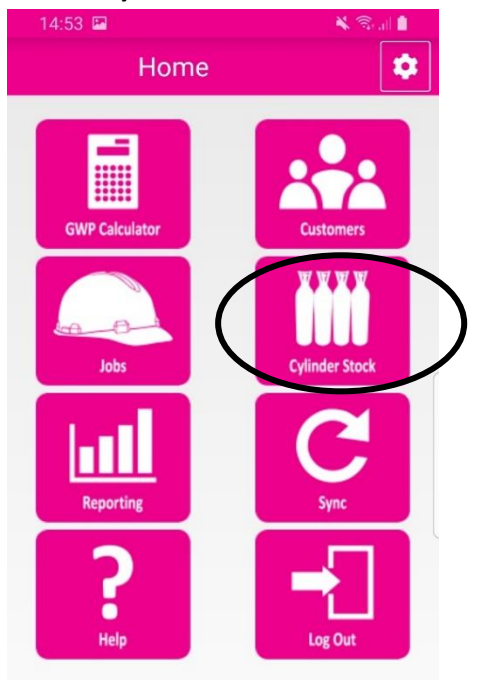

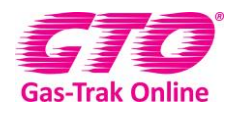

- 2. Scroll to the bottom of the page to find the cylinder number or alternatively click on the magnifying glass in the top right-hand corner and type the cylinder number in and click on it.
- 3. Click pick up

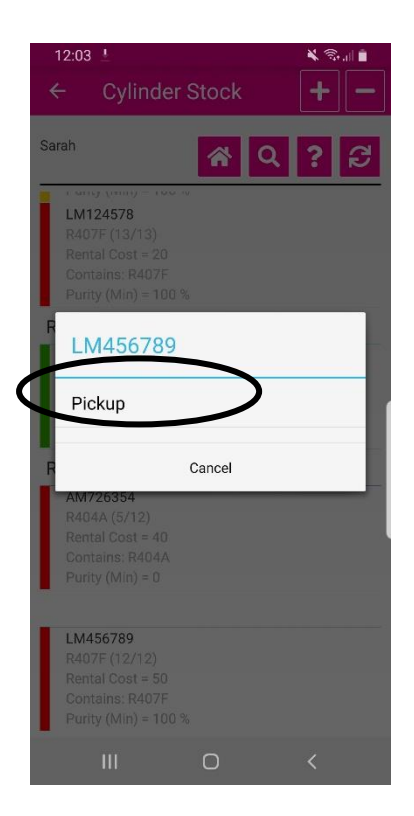

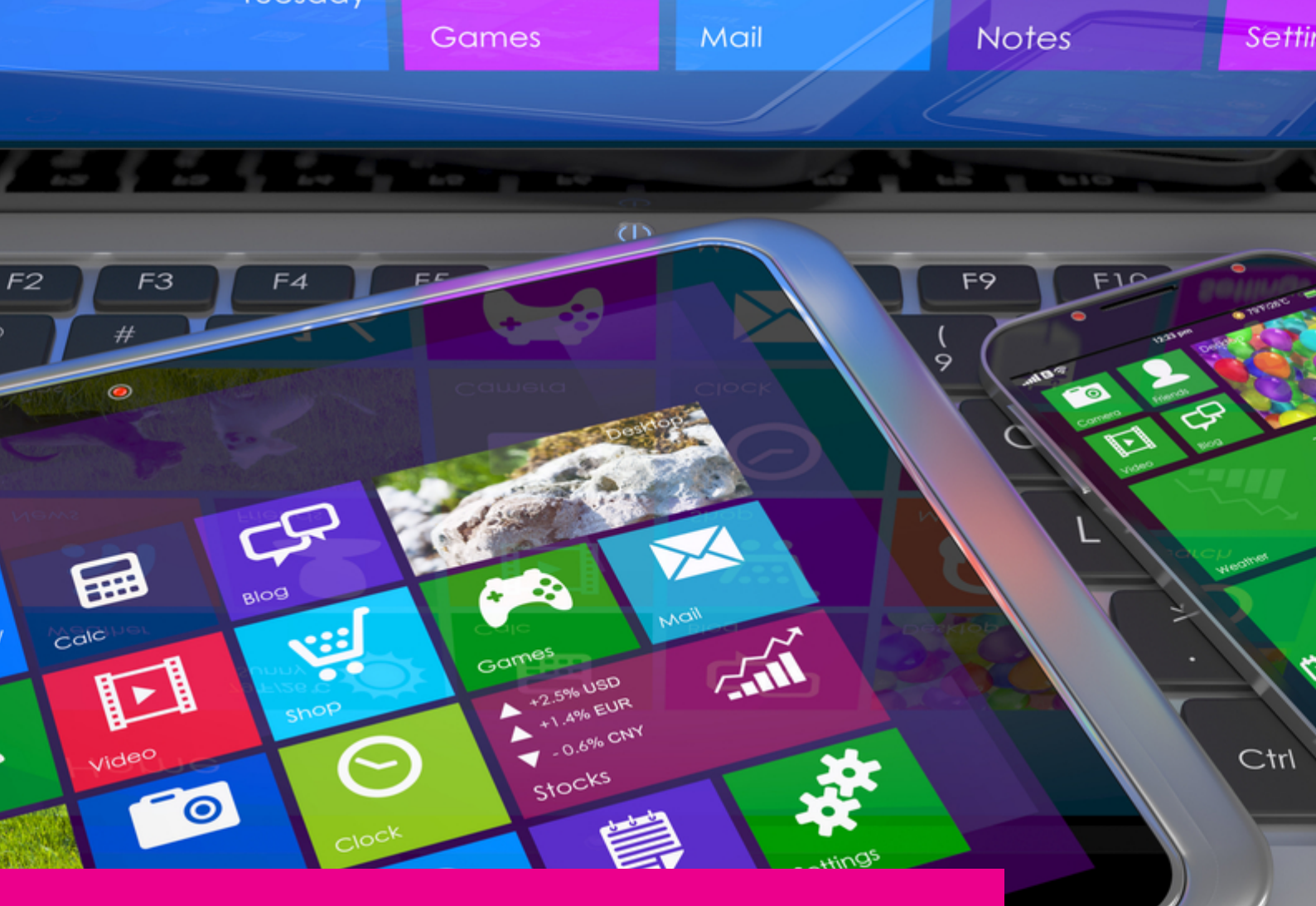

### YOUR GAS-TRAK ONLINE SUPPORT TEAM:

Phone: +44 (0) 1275 376600 Email: support@gastrakonline.com Web: www.gastrakonline.com

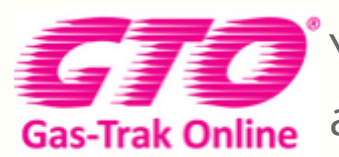

Your Cylinder Tracking, Reporting and Stock Management Solution.

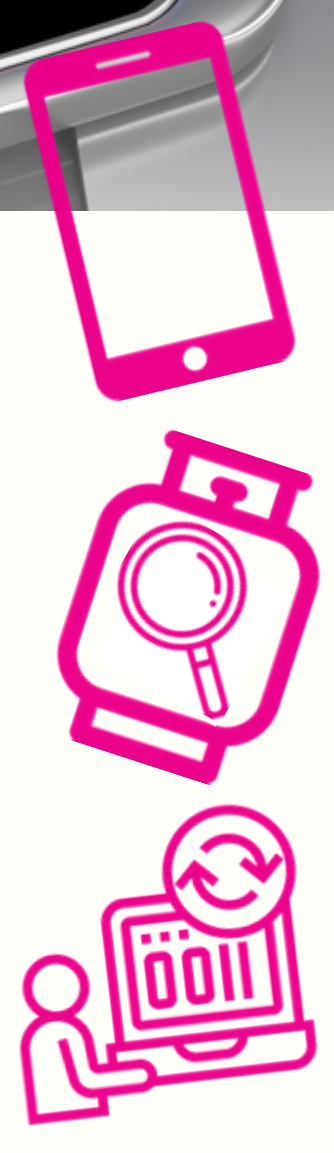